## ΑΙΤΗΜΑΤΑ ΚΡΑΤΙΚΗΣ ΕΝΙΣΧΥΣΗΣ ΣΤΟΝ ΤΟΜΕΑ ΤΩΝ ΣΠΑΡΑΓΓΙΩΝ

ΕΓΧΕΙΡΙΔΙΟ ΧΡΗΣΗΣ

Έκδοση 1.0: 31/07/2020

# Περιεχόμενα

| 1. | ГелікаЗ                                                        |
|----|----------------------------------------------------------------|
| 2. | ΕΙΣΑΓΩΓΗ ΑΙΤΗΣΗΣ ΚΡΑΤΙΚΗΣ ΕΝΙΣΧΥΣΗΣ ΣΤΟΝ ΤΟΜΕΑ ΤΩΝ ΣΠΑΡΑΓΓΙΩΝ4 |

## 1. Γενικά

Αίτηση μπορούν να υποβάλλον οι παραγωγοί που δηλώνουν Καλλιέργεια 68 ΣΠΑΡΑΓΓΙΑ στην οριστική Αίτηση Ενιαίας Ενίσχυσης 2019.

Αίτηση μπορούν να υποβάλλουν οι παραγωγοί με τη χρήση των προσωπικών (OnLine) κωδικών μέσω του συνδέσμου <u>https://registration.dikaiomata.gr/user\_registration/</u>

Επιλέγοντας στο πεδίο Χρήση εφαρμογής την Ενιαία Αίτηση Ενίσχυσης 2019 (ΕΑΕ2019) και στη συνέχεια το πλήκτρο Χρήση εφαρμογής όπως φαίνεται στην πιο κάτω εικόνα.

| 🖉 Εγγραφη χρηστη                                               |                                                                                                    |                           |                     |  |  |  |  |
|----------------------------------------------------------------|----------------------------------------------------------------------------------------------------|---------------------------|---------------------|--|--|--|--|
| Για εγγραφή online χρήστ                                       | η στο Σύστημα Διαχείρισης .                                                                                                    | Χρηστών ακολουθήστε τα τ  | παρακάτω βήματα:    |  |  |  |  |
|                                                                | 1. AITHMA                                                                                                    | εΓΓΡΑΦΗΣ                  |                     |  |  |  |  |
|                                                                | 2. ΕΝΕΡΓΟΠΟΙΗΣΙ                                                                                                    | Η ΛΟΓΑΡΙΑΣΜΟΥ             |                     |  |  |  |  |
|                                                                |                                                                                                    |                           |                     |  |  |  |  |
|                                                                |                                                                                                    |                           |                     |  |  |  |  |
|                                                                |                                                                                                    |                           |                     |  |  |  |  |
| Χρήση εφαρμογ                                                  |                                                                                                    | mc 2019 (EAE2019)         |                     |  |  |  |  |
| επιλεςτε εφαρμογι                                              |                                                                                                    | ης 2019 (EAE2019)         |                     |  |  |  |  |
| Ενιαία Αίτηση Ενία                                             | រχυσης 2019 (EAE20                                                                                                    | 19)                       |                     |  |  |  |  |
| <b>Θ ΠΡΟΣΟΧΗ:</b> Η εγγραφή<br>Ενίσχυσης. Θα πρέπει να<br>σας. | ① ΠΡΟΣΟΧΗ: Η εγγραφή online χρήστη, ΔΕΝ συνεπάγεται και οριστικοποίηση της Ενιαίας Αίτησης<br>Ενίσχυσης. Θα πρέπει να ακολουθήσετε τις οδηγίες του εγχειριδίου χρήσης για την υποβολή της αίτησης<br>σας. |                           |                     |  |  |  |  |
| Αν επιθυμείτε έκδο                                             | ση κωδικού Υποβολής για Π                                                                                                    | ίύλη για την συμπλήρωση τ | της EAE2019 πιέστε: |  |  |  |  |
|                                                                | Κωδικός υτ                                                                                                    | ποβολής ≽                 |                     |  |  |  |  |
| 🖪 Εγχειρίδιο χρήσης                                            |                                                                                                    |                           |                     |  |  |  |  |
| * Το εγχειρίδιο ψηφιοποίησης,                                  | είναι διαθέσιμο αφού                                                                                                    | Χρήση εφο                 | χρμογής >           |  |  |  |  |

## 2. ΕΙΣΑΓΩΓΗ ΑΙΤΗΣΗΣ ΚΡΑΤΙΚΗΣ ΕΝΙΣΧΥΣΗΣ ΣΤΟΝ ΤΟΜΕΑ ΤΩΝ ΣΠΑΡΑΓΓΙΩΝ

Ο χρήστης επιλέγει από το κεντρικό μενού της εφαρμογής ΕΝΙΑΙΑ ΑΙΤΗΣΗ ΕΝΙΣΧΥΣΗΣ> ΚΡΑΤΙΚΕΣ ΕΝΙΣΧΥΣΕΙΣ COVID19> Αίτηση Κρατικής Ενίσχυσης Σπαραγγιών.

Εικόνα 2

Με την επιλογή θα εμφανιστεί η παρακάτω φόρμα:

| Κριτή | ρια Αναζήτησης       |            |     |                  |       |           |               |  |  |  |
|-------|----------------------|------------|-----|------------------|-------|-----------|---------------|--|--|--|
| АФМ   | AØM                  |            |     |                  |       |           |               |  |  |  |
| 0.000 |                      |            |     |                  |       |           |               |  |  |  |
| Q     | Αναζήτηση 🛛 🗙        | Καθαρισμός |     | <h>Επιστροφή</h> |       |           |               |  |  |  |
|       | Είδος εγγραφής       | Έτος       | АФМ | Επώνυμο          | Όνομα | Πατρώνυμο | Επωνυμία      |  |  |  |
|       | Eu Annénia amb étuno | 2010       |     |                  |       |           |               |  |  |  |
| <     |                      | 2019       |     |                  |       |           |               |  |  |  |
| Εγγρα | φές: 1               |            |     |                  |       |           | Γραμμές: 10 🗸 |  |  |  |

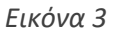

Στην φόρμα εμφανίζονται οι ΑΦΜ που έχουν οριστική αίτηση ενιαίας ενίσχυσης 2019 και έχουν δηλώσει σε τουλάχιστον ένα αγροτεμάχιο καλλιέργεια 68 ΣΠΑΡΑΓΓΙΑ.

Το είδος Εγγραφής έχει τιμή 'Εν δυνάμει επιλέξιμο'.

Εφόσον είστε online χρήστης ο ΑΦΜ θα έρθει συμπληρωμένος στα κριτήρια αναζήτησης. Εφόσον είστε χρήστης ΟΠΕΚΕΠΕ θα εμφανιστούν όλοι οι ΑΦΜ.

Επιλέξτε την εγγραφή στην οποία θέλετε να υποβάλλετε Αίτηση με το πλήκτρο της επεξεργασίας

🗾 είτε κάντε διπλό κλικ στη γραμμή.

Θα εμφανιστεί η φόρμα Υποβολής.

| Αίτηση Κρατικής                                                                                                    | Ενίσχυσης Σπας                                                                                    | σννιών                    |                           |                        |                               |                          |                         |                    |                        |                    | Ποι Καταγώρηση   |
|----------------------------------------------------------------------------------------------------|---------------------------------------------------------------------------------------------------|---------------------------|---------------------------|------------------------|-------------------------------|--------------------------|-------------------------|--------------------|------------------------|--------------------|------------------|
|                                                                                                    | ErroXoolly Errop                                                                                  |                           |                           |                        |                               |                          |                         |                    |                        |                    |                  |
| Έτος                                                                                                    |                                                                                                   | Ειδος Εγγραφης            |                           |                        |                               |                          |                         |                    |                        |                    |                  |
|                                                                                                    | 2019                                                                                              | Εν δυνάμει επιλέξιμο      | ~                         |                        |                               |                          |                         |                    |                        |                    |                  |
| Ημ/νία Πρωτοκόλλου                                                                                                    |                                                                                                   | Αριθμός Πρωτοκόλλου       |                           | Κωδικός Ηλεκτρ. Καταθ  |                               |                          |                         |                    |                        |                    |                  |
|                                                                                                    |                                                                                                   |                           |                           |                        |                               |                          |                         |                    |                        |                    |                  |
| Στοιχεία Αιτούντος                                                                                                    | Αγροτεμάχια                                                                                       |                           |                           |                        |                               |                          |                         |                    |                        |                    |                  |
| Στοιχεία Αιτούντ                                                                                                    | ος                                                                                                |                           |                           |                        |                               |                          |                         |                    |                        |                    |                  |
| AØM                                                                                                    |                                                                                                   | ΔΟΥ                       |                           |                        | АМКА                          |                          | •                       |                    | А.Д.Т.                 | -                  |                  |
| Εττώνυμο                                                                                                    |                                                                                                   |                           |                           | Όνομα                  | -                             |                          | Πατρώνυμα               | -                  | -                      |                    |                  |
| Περιφέρεια                                                                                                    | Herritore in access                                                                               |                           |                           |                        | Δημοτική-Τοττική<br>Κοινότητα |                          | -                       |                    |                        |                    |                  |
| Οδός                                                                                                    |                                                                                                   |                           | Αριθμός                   |                        | T.K.                          | -                        |                         |                    |                        |                    |                  |
| Σταθερό τηλ.                                                                                                    |                                                                                                   | Κινητό                    |                           |                        |                               |                          |                         |                    |                        |                    |                  |
| Κωδ. Πιστωτικού<br>Ιδρύματος                                                                                                    |                                                                                                   | -                         |                           |                        | IBAN                          | -                        |                         |                    |                        |                    |                  |
| ΟΡΟΙ - ΠΡΟΥΠΟΘΙ                                                                                                    | έσεισ                                                                                             |                           |                           |                        |                               |                          |                         |                    |                        |                    |                  |
| Andrew umreißenen Am                                                                                                    |                                                                                                   |                           |                           |                        |                               |                          |                         |                    |                        |                    |                  |
| 1) Είμαι παραγωγός Σπα                                                                                                    | ιραγγιών - εκτάρια:                                                                               |                           |                           | 1.63                   |                               |                          |                         |                    |                        |                    |                  |
| 2) Αποδέχομαι ανεπιφύ                                                                                                    | λακτα τους όρους που α                                                                            | ναικέρονται στον Ανακοίνα | καιο τος Επιποριπτός αριθ | C(2020) 1863 final roc | 19/03/2020 óttue teottot      | τοιόθοκε και ισχύει (Ποο | σωρινό Πλαίσιο) καθώς κ | ເຕເ ກະດຸດແສນໃຫຼຊາຍ | TOC KYA 113/221330/7-8 | 2020 (dEK TEVXOS B | 3343/10 08 2020) |
| 2) Proceeding and the standard long spong in the interpret of the standard long in the standard long in the sta |                                                                                                   |                           |                           |                        |                               |                          |                         |                    |                        |                    |                  |
| 4) Δεν έχω στη διάθεσή μου ενίσχυση η οπτοίο έχει κριθεί ασυμβίβοστη σύμφωνα με Απτόφαση της Εππροτής ή του Δ.Ε.Ε. κατά τα οριζόμενα στην παρ. 4 της υποπαρ. Β10 της παραγράφου Β του άρθρου πρώτου του Ν.4152/2013.                                                                                                    |                                                                                                   |                           |                           |                        |                               |                          |                         |                    |                        |                    |                  |
| 5) Το ποσό ενίσχυσης που θα λάβω βάσει ης παρούσας, αθροιζόμενο με τυχόν άλλες ενισχύσεις που έχω λάβε βάσει του Προσωρινού Πλαισίου δεν υπερβαίνει ης 100.000 ευρώ.                                                                                                    |                                                                                                   |                           |                           |                        |                               |                          |                         |                    |                        |                    |                  |
| Έχω κατανοήσει πλήρως και αποδέχομαι τους παραπτάνω όρους. Με την Υποβολή της Αίτησης οροπικοποιάται Επιλέξετε 💙 Κατανοποληλία της αίτησης το τρατικοποιάται το Επιλέξετε 💙                                                                                                    |                                                                                                   |                           |                           |                        |                               |                          |                         |                    |                        |                    |                  |
| ΑΙΤΟΥΜΑΙ Την κρατική ε                                                                                                    | AffOYINAI Try kgamid cvórguot mu topółkritar ani dru kryk 113/22130/7-8-2020 (045 FTX) 00.6 2020) |                           |                           |                        |                               |                          |                         |                    |                        |                    |                  |
|                                                                                                    |                                                                                                   |                           |                           |                        |                               |                          |                         |                    |                        |                    |                  |
|                                                                                                    |                                                                                                   |                           |                           |                        |                               |                          |                         |                    |                        |                    |                  |
|                                                                                                    |                                                                                                   |                           |                           |                        |                               |                          |                         |                    |                        |                    |                  |

Εικόνα 4

Όλα τα στοιχεία έρχονται συμπληρωμένα από την οριστική αίτηση ενιαίας ενίσχυσης.

Στην ενότητα *OPOI- ΠΡΟΫΠΟΘΕΣΕΙΣ* αναφέρονται οι όροι και προϋποθέσεις της υποβολής αίτησης κρατικής ενίσχυσης με την μορφή άμεσης επιχορήγησης.

Στο πεδίο "Είμαι παραγωγός Σπαραγγιών» αναφέρεται η έκταση σε εκτάρια όπως έχουν δηλωθεί στην Αίτηση ενιαίας Ενίσχυσης 2019.

| Α) Ανοικτού τύπτου εκτάρια. : | 0,38 |
|-------------------------------|------|
| Β) Θερμοκηττίου εκτάρια:      | 0,04 |
|                               |      |

Στις εκτάσεις υπολογίζονται οι καλλιέργειες στον Τομέα των Σπαραγγιών εφόσον δεν έχει δηλωθεί ως ΚΟΚ 68 ΣΠΑΡΑΓΓΙΑ.

Στο παράθυρο Αγροτεμάχια αναφέρονται αναλυτικά τα αγροτεμάχια από τα οποία προκύπτουν οι εκτάσεις.

| Στο     | Στοιχεία Απούντας Αγροτεμόχια                                                                                                    |               |                        |   |  |      |  |  |  |
|---------|----------------------------------------------------------------------------------------------------|---------------|------------------------|---|--|------|--|--|--|
|         | + Νέα εγγραφή Αγροτεμάχια                                                                                                    |               |                        |   |  |      |  |  |  |
|         | Α/Α         Χαρτ. Υπόβαθρο         Καθεστώς         Κωδικός         Επιλ. Έκταση που αναλογεί           Φυτικού κρισολούου         στον πορογραφίου         στον πορογραφίου         στον πορογραφίου         στον πορογραφίου |               |                        |   |  |      |  |  |  |
| С       | 1                                                                                                    | 3823435196003 | Καλλιέργεια Σπαραγγιών | 1 |  | 7,20 |  |  |  |
| <<br>Ey | <<br>Eyypaφές: 1                                                                                                    |               |                        |   |  |      |  |  |  |

| _ |       | _ |
|---|-------|---|
| ⊢ | IKUNA | 5 |
| - | ικονα | - |

Για να υποβάλλεται την αίτηση θα πρέπει να επιλέξετε την τιμή **ΝΑΙ** στο πεδίο «<u>Έχω κατανοήσει</u> πλήρως και αποδέχομαι τους παραπάνω όρους. Με την Υποβολή της Αίτησης οριστικοποιείται και πρωτοκολλείται η αίτηση, και δεν είναι δυνατή η αλλαγή ή η ακύρωσή της</u>». Αυτομάτως θα

ενεργοποιηθεί το πλήκτρο Υποβολή

| ΟΡΟΙ - ΠΡΟΥΠΟΘΕΣΕΙΣ                                                                                                    |                                                                                                    |
|----------------------------------------------------------------------------------------------------|----------------------------------------------------------------------------------------------------|
| Δηλώνω υπεύθυνα ότι:                                                                                                    |                                                                                                    |
| 1) Είμαι παραγωγός Σπαραγγιών - εκτάρια:                                                                                | 1.63                                                                                                    |
| <ol> <li>Αποδέχομαι ανεπιφύλακτα τους όρους που αναφέρονται στην Ανακ<br/>3343/10.08.2020).</li> </ol>                  | οίνωση της Επτροπής αριθ. C(2020) 1863 final της 19/03/2020 όπως τροποποιήθηκε και ισχύα (Προσωρινό Πλαίσιο) καθώς και τις ρυθμίσας της ΚΥΑ 113/221330/7-8-2020 (ΦΕΚ ΤΕΥΧΟΣ Β. |
| <ol> <li>Η εκμετάλλευσή μου δεν ήταν ήδη προβληματική επιχείρηση την 31</li> </ol>                                      | /12/2019 σύμφωνα με τον Κανονισμό (ΕΕ) 702/2014.                                                                                                    |
| 4) Δεν έχω στη διάθεσή μου ενίσχυση η οποία έχει κριθεί ασυμβίβαστη                                                     | σύμφωνα με Απόφαση της Επιτροπής ή του Δ.Ε.Ε., κατά τα οριζόμενα στην παρ. 4 της υποπαρ. Β10 της παραγράφου Β του άρθρου πρώτου του Ν.4152/2013.                               |
| 5) Το ποσό ενίσχυσης που θα λάβω βάσει της παρούσας, αθροιζόμενο                                                        | ι με τυχόν άλλες ενισχύσεις που έχω λάβει βάσει του Προσωρινού Πλαισίου δεν υπερβαίνει τις 100.000 ευρώ.                                                                       |
| Έχω κατανοήσει πλήρως και αποδέχομαι τους παραπάνω όρ<br>οριστικοποιείται και πρωτοκολλείται η αίτηση, και δεν είναι δι | ους. Με την Υποβολή της Αίτησης ΝΑΙ                                                                                                    |
| ΑΙΤΟΥΜΑΙ Την κρατική ενίσχυση που προβλέπεται από την ΚΥΑ 113/22                                                        | 1330/7-8-2020 (ΦΕΚ ΤΕΥΧΟΣ Β, 3343/10.08.2020)                                                                                                    |
| Υποβολή                                                                                                    |                                                                                                    |
|                                                                                                    |                                                                                                    |
|                                                                                                    |                                                                                                    |
|                                                                                                    |                                                                                                    |
|                                                                                                    |                                                                                                    |

### Εικόνα 6

Με την επιλογή του πλήκτρου <sup>Υποβολή</sup> θα εμφανιστεί στην οθόνη σας το παρακάτω παράθυρο.

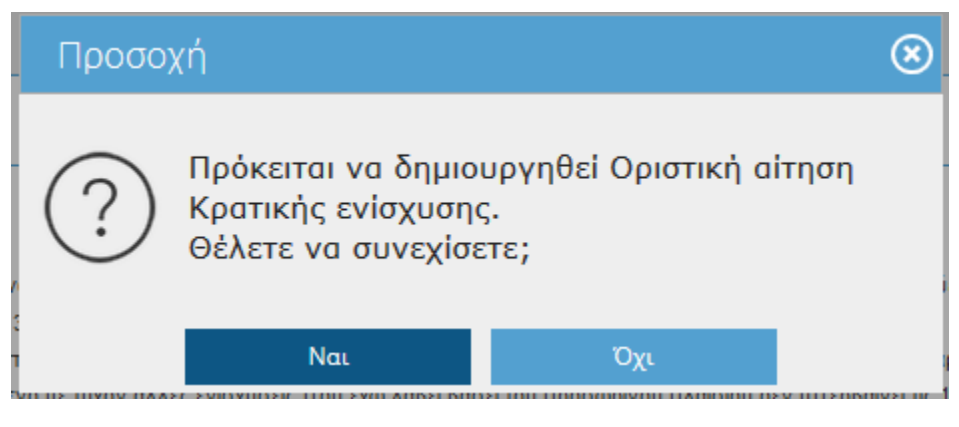

Εικόνα 7

Επιλέξτε ΝΑΙ για να υποβάλετε την αίτηση. Αν επιλέξετε ΟΧΙ θα επιστρέψετε στην αρχική οθόνη χωρίς να έχετε υποβάλλει αίτηση.

Με την επιλογή ΝΑΙ θα ενημερωθούν τα πεδία 'Αρ. πρωτοκόλλου', 'Ημερομηνία πρωτοκόλλου' και 'Κωδικός Ηλεκτρ. Κατάθ'. Η οριστική αίτηση δεν μπορεί να μεταβληθεί.

**ΠΡΟΣΟΧΗ** : Λαμβάνονται Υπόψη μόνο οι οριστικές αιτήσεις για περαιτέρω επεξεργασία πληρωμής.

| Αίτηση Κρατικής Ενίσχυσης Σπαραγγιών                                                   |                                           |  |  |  |  |  |
|----------------------------------------------------------------------------------------|-------------------------------------------|--|--|--|--|--|
| Έτος                                                                                   | Είδος Εγγραφής                            |  |  |  |  |  |
| 2019                                                                                   | Οριστική 🗸                                |  |  |  |  |  |
| Ημ/νία Πρωτοκόλλου                                                                     | Αριθμός Πρωτοκόλλου Κωδικός Ηλεκτρ. Καταθ |  |  |  |  |  |
| 31-07-2020                                                                             | 1 00001                                   |  |  |  |  |  |
| Στοιχεία Αιτούντος Αγροτεμάχια Εισαγωγή Αίτησης Κρατικής Ενίσχυσης                     |                                           |  |  |  |  |  |
| <ul> <li>Α/Α Χαρτ. Υπόβαθρα</li> <li>Η διαδικασία ολοκληρώθηκε με επιτυχία.</li> </ul> |                                           |  |  |  |  |  |
| 1 3823435196003     <     Eγγραφές: 1                                                  | ОК                                        |  |  |  |  |  |
|                                                                                        | Εικόνα 8                                  |  |  |  |  |  |

Επιλέξτε το πλήκτρο προκειμένου να τυπώσετε την αίτηση. Το πλήκτρο ενεργοποιείται με την οριστικοποίηση της εγγραφής.

| stitues includitional endottes |                |   |          |  |  |  |  |
|--------------------------------|----------------|---|----------|--|--|--|--|
| Αίτηση Κρατικής Ενίσχυσης      | Σπαραγγιών     |   | Εκτύπωση |  |  |  |  |
| "Етос                          | Είδος Εννραφής | L |          |  |  |  |  |

Εικόνα 9

#### ΑΙΤΗΣΗ ΚΡΑΤΙΚΗΣ ΕΝΙΣΧΥΣΗΣ ΑΜΕΣΩΝ ΕΠΙΧΟΡΗΓΗΣΕΩΝ ΣΤΟΝ ΤΟΜΕΑ ΠΑΡΑΓΩΓΗΣ ΣΠΑΡΑΓΓΙΩΝ

(Απόφαση Υφυπουργού Οικονομικών και Υπουργού Αγροτικής Ανάπτυξης και Τροφίμων 113/221330/7-8-2020 (ΦΕΚ ΤΕΥΧΟΣ Β, 3343/ 10.08.2020)

| ΑΡ.ΠΡΩΤ                                        | 4                             | НМ.УПОВОЛН  | Σ 13/08/2020 | (Κωδ. Ηλεκτ              | <b>э. Катаθ.)</b> 00004      |
|------------------------------------------------|-------------------------------|-------------|--------------|--------------------------|------------------------------|
| Α. ΣΤΟΙΧΕΙΑ ΑΙΤ                                | ογντος - Μονιμ                | IH KATOIKIA |              |                          |                              |
| ΑΦΜ<br>ΕΠΩΝΥΜΟ<br>ΠΑΤΡΩΝΥΜΟ<br>ΤΡΑΠΕΖΑ<br>ΙΒΑΝ |                               |             | ONOMA        | <b>ΑΜΚΑ 3</b><br>ΙΩΑΝΝΗΣ | Δ.Α.Τ. <del>1011/01/02</del> |
| Στοιχεία Διεύθυ<br>ΠΕΡΙΦ. ΕΝΟΤΗ<br>ΟΔΟΣ        | ινσης Κατοικίας<br>ΤΑ ΕΝΙΖΕΛΟ |             | ΔHI<br>/     |                          |                              |

Β. ΔΗΛΩΣΗ

Ο παραπάνω δικαιούχος κρατικής ενίσχυσης δηλώνω υπέυθυνα ότι 1. Είμαι παραγωγός Σπαραγγιών - **5.60** στρεμ.

Ειμαι παραγωγος Σπαραγγιών - 5.60 στρεμ.
 Ειμαι παραγωγος Σπαραγγιών - 5.60 στρεμ.
 Αποδέχομαι ανεπιφύλακτα τους όρους που αναφέρονται στην Ανακοίνωση της Επιτροπής αριθ. C(2020) 1863 final της 19/03/2020 όπως τροποποιήθηκε και ισχύει (Προσωρινό Πλαίσιο) καθώς και τις ρυθμίσεις της ΚΥΑ 113/221330/7-8-2020 (ΦΕΚ ΤΕΥΧΟΣ Β, 3343/10.08.2020)
 Η εκμετάλλευσή μου δεν ήταν ήδη προβληματική επιχείρηση την 31/12/2019 σύμφωνα με τον Κανονισμό (ΕΕ) 702/2014.
 Δεν έχω στη διάθεσή μου ενίσχυση η οποία έχει κριθεί ασυμβίβαστη σύμφωνα με Απόφαση της Επιτροπής ή του Δ.Ε.Ε. κατά τα οριζόμενα στην παρ. 4 της υποπαρ. Β10 της παραγράφου Β του άρθρου πρώτου του Ν.4152/2013.
 Το ποσό ενίσχυσης που θα λάβω βάσει της παρούσας, αθροιζόμενο με τυχόν άλλες ενισχύσεις που έχω λάβει βάσει του Προσωρινού Πλαισίου δεν ματαφίλεινας του που του δεν στου του Γλαισίου δεν ήταν του δεν ήταν που του παρούσας.

υπερβαίνει τις 100.000 ευρώ.

### AITOYMAI

### Την κρατική ενίσχυση που προβλέπεται από την ΚΥΑ 113/221330/7-8-2020 (ΦΕΚ ΤΕΥΧΟΣ Β, 3343/10.08.2020)

Ο ΑΙΤΩΝ/ΟΥΣΑ

(ηλεκτρονική υποβολή)

Εικόνα 10